## **ACTIVIDAD 15 – CERTIFICADOS DIGITALES**

## Administración servidor web HTTPS (Apache2) en Ubuntu Server: -- mod\_ssl, default\_ssl – certificados digitales.

Instalamos ssl, para ello ponemos el siguiente comando

root@ubuntu10:/etc# apt-get install openssl Leyendo lista de paquetes... Hecho <u>C</u>reando árbol de dependencias... 0%

Una vez instalado vamos a comprobar que tenemos los módulos de ssl

| rootQubuntu10:/etc/apache2/mods-available# ls |                   |                   |                 |  |
|-----------------------------------------------|-------------------|-------------------|-----------------|--|
| actions.conf                                  | cern_meta.load    | httpd.conf        | proxy_ftp.load  |  |
| actions.load                                  | cgid.conf         | ident.load        | proxy_http.load |  |
| alias.conf                                    | cgid.load         | imagemap.load     | proxy.load      |  |
| alias.load                                    | cgi.load          | include.load      | proxy_scgi.load |  |
| asis.load                                     | charset_lite.load | info.conf         | reqtimeout.conf |  |
| auth_basic.load                               | dav_fs.conf       | info.load         | reqtimeout.load |  |
| auth_digest.load                              | dav_fs.load       | ldap.conf         | rewrite.load    |  |
| authn_alias.load                              | dav.load          | ldap.load         | setenvif.conf   |  |
| authn_anon.load                               | dav_lock.load     | log_forensic.load | setenvif.load   |  |
| authn_dbd.load                                | dbd . load        | mem_cache.conf    | speling.load    |  |
| authn_dbm.load                                | deflate.conf      | mem_cache.load    | ssl.conf        |  |
| authn_default.load                            | deflate.load      | mime.conf         | ssl.load        |  |
| authn_file.load                               | dir.conf          | mime.load         | status.conf     |  |

Ahora activamos el módulo con el siguiente comando

```
root@ubuntu10:/etc/apache2/mods-available# a2enmod ssl
Enabling module ssl.
See /usr/share/doc/apache2.2-common/README.Debian.gz on how to configure SSL and
create self-signed certificates.
Run '/etc/init.d/apache2 restart' to activate new configuration!
root@ubuntu10:/etc/apache2/mods-available# _
```

Ahora habilitamos el sitio que se nos ha creado por defecto

root@ubuntu10:/etc/apache2/sites-available# a2ensite default-ssl Enabling site default-ssl. Run '/etc/init.d/apache2 reload' to activate new configuration! root@ubuntu10:/etc/apache2/sites-available# \_

Ahora vamos a habilitar los certificados con los siguientes comandos

root@ubuntu:/etc/ssl/private# openssl genrsa -des3 -out ubuntu.key 1024

root@ubuntu:/etc/ssl/private# openssl req -new -key ubuntu.key -out server.csr

rootQubuntu:/etc/ssl/private# openssl x509 -req -days 365 -in server.csr -signke y ubuntu.key -out ubuntu.crt Ahora comprobamos que tenemos los certificados creados

root@ubuntu:/etc# cd ssl root@ubuntu:/etc/ssl# cd private root@ubuntu:/etc/ssl/private# ls server.csr ssl-cert-snakeoil.key ubuntu.crt ubuntu.key

Y nos vamos al sitio por defecto para configurarlo de la siguiente manera

| GNU nano 2.2.2                                                    | Archivo: default-ssl                       | Modificado         |
|-------------------------------------------------------------------|--------------------------------------------|--------------------|
|                                                                   |                                            |                    |
| <pre># SSL Engine Sup<br/># Enable/Disable<br/>SSLEngine on</pre> | tch:<br>SSL for this virtual host.         |                    |
| # A self-signed                                                   | (snakeoil) certificate can be crea         | ated by installing |
| # the ssl-cert p                                                  | backage. See                               |                    |
| # /usr/share/doc                                                  | c/apache2.2-common/README.Debian.gz        | z for more info.   |
| # If hoth key ar                                                  | <u>wd certificate are stored in the sa</u> | ame file, only the |
| # SSLCertificate                                                  | File directive is needed.                  |                    |
| SSLCertificateFile                                                | e /etc/ssl/private/ubuntu.crt              |                    |
| SSLCertificateKeyF                                                | 'ile /etc/ssl/private/ubuntu.key_          |                    |

Ahora nos vamos al navegador del cliente y ponemos la <u>https://10.33.10.3</u>, pero el final de la práctica no me sale

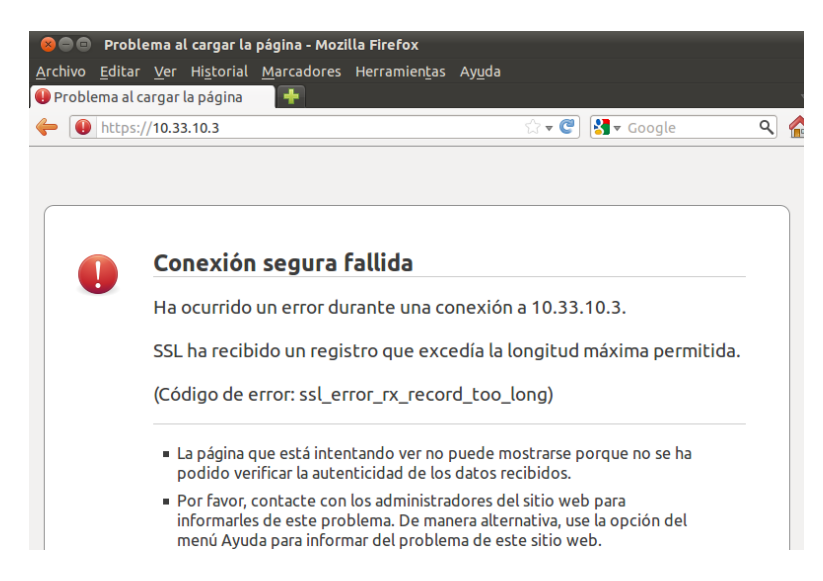

MARÍA ÁNGELES PEÑASCO SÁNCHEZ – ACTIVIDAD 15 – TEMA 4 – SRI